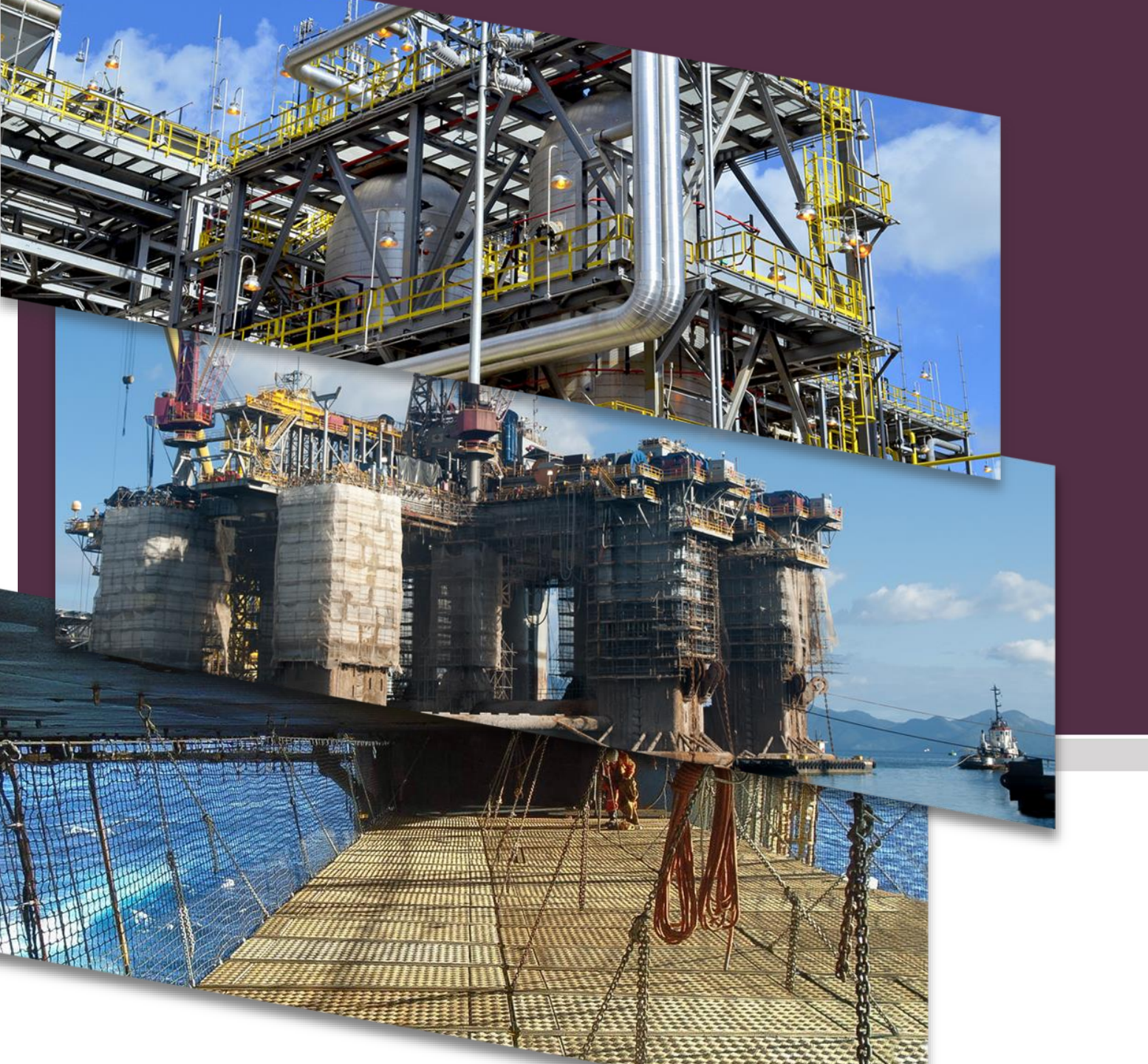

#### **GRUPO PRINER**

## Portal TOTVS Manual de acesso 2019

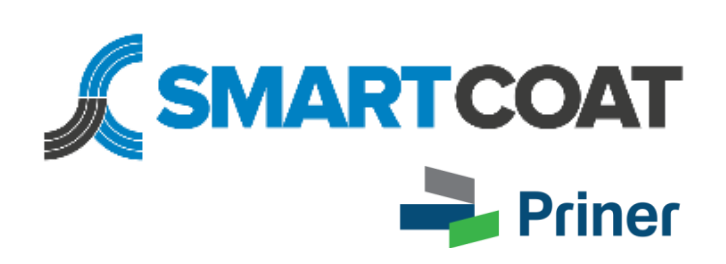

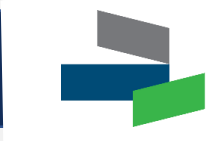

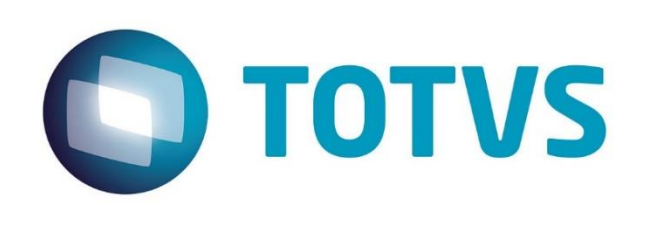

O **Portal TOTVS** é uma ferramenta que possibilita ao próprio colaborador realizar suas consultas de dados cadastrais e folha de pagamento, através da internet, entrando no site da Smartcoat: <u>www.smartcoat.com.br</u> e acessando a *Área do Colaborador*. Saiba como utilizá-lo neste manual.

#### Site da Smartcoat

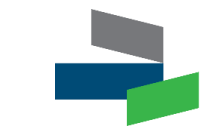

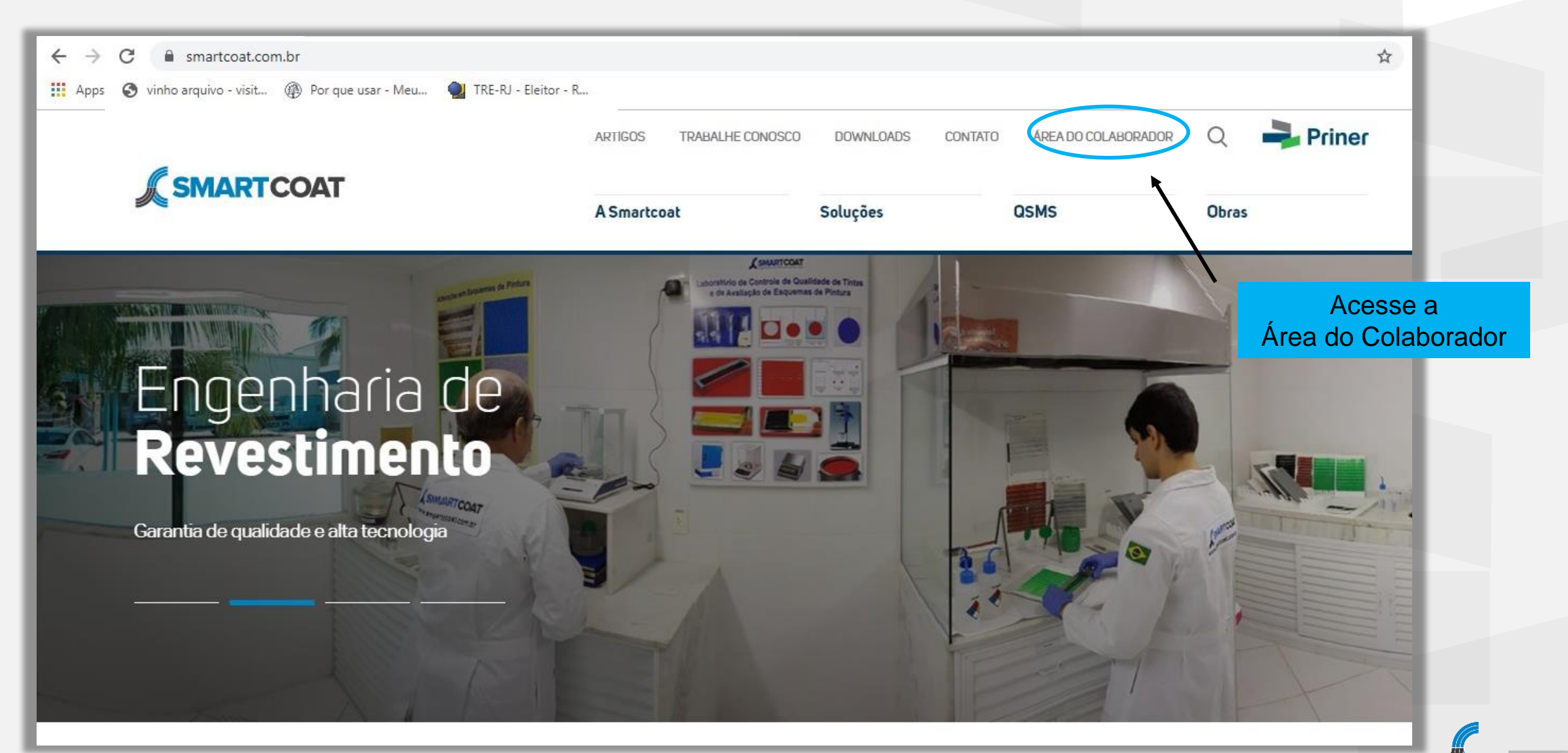

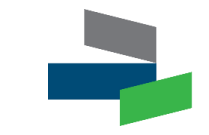

Inserir usuário e senha de acordo com a sua localidade de ação

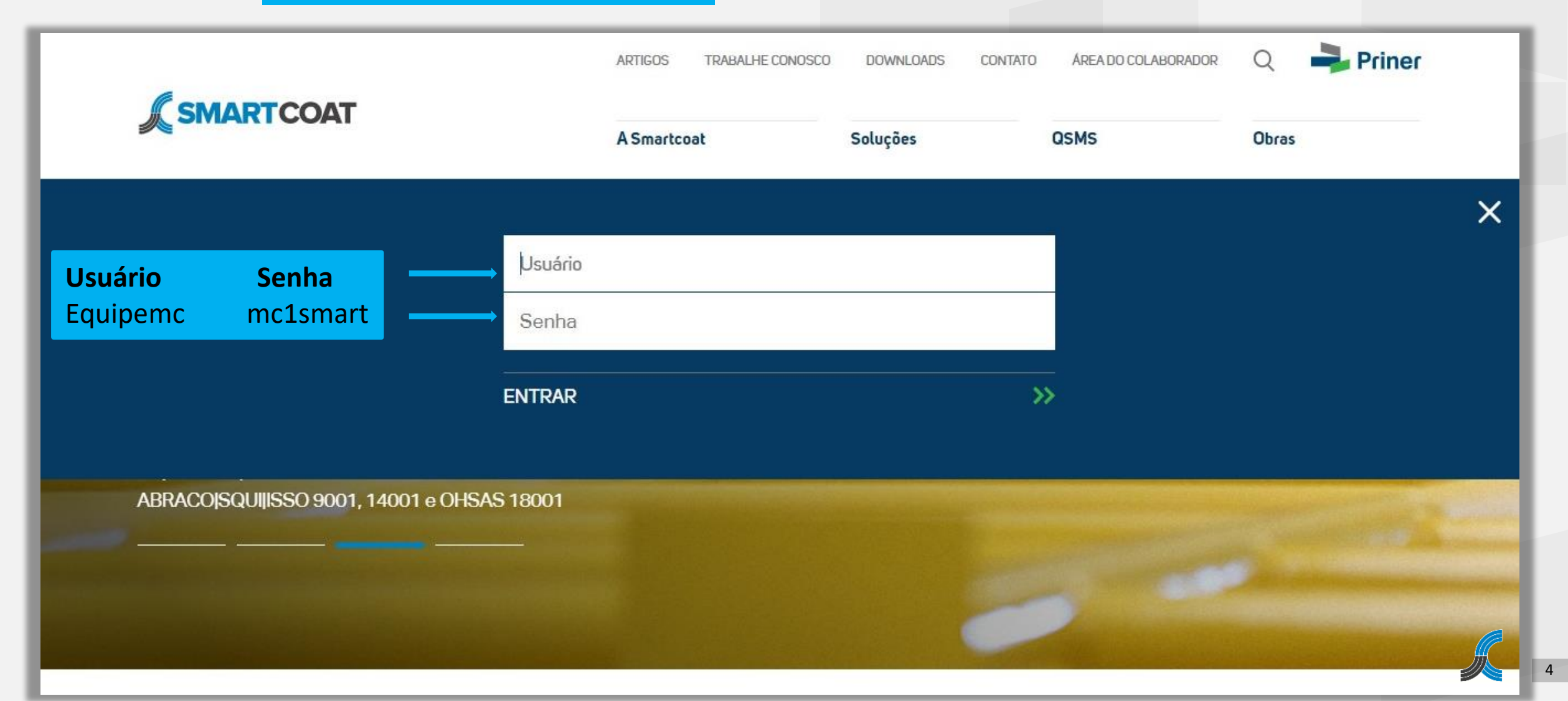

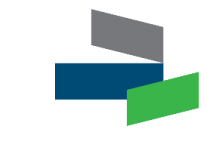

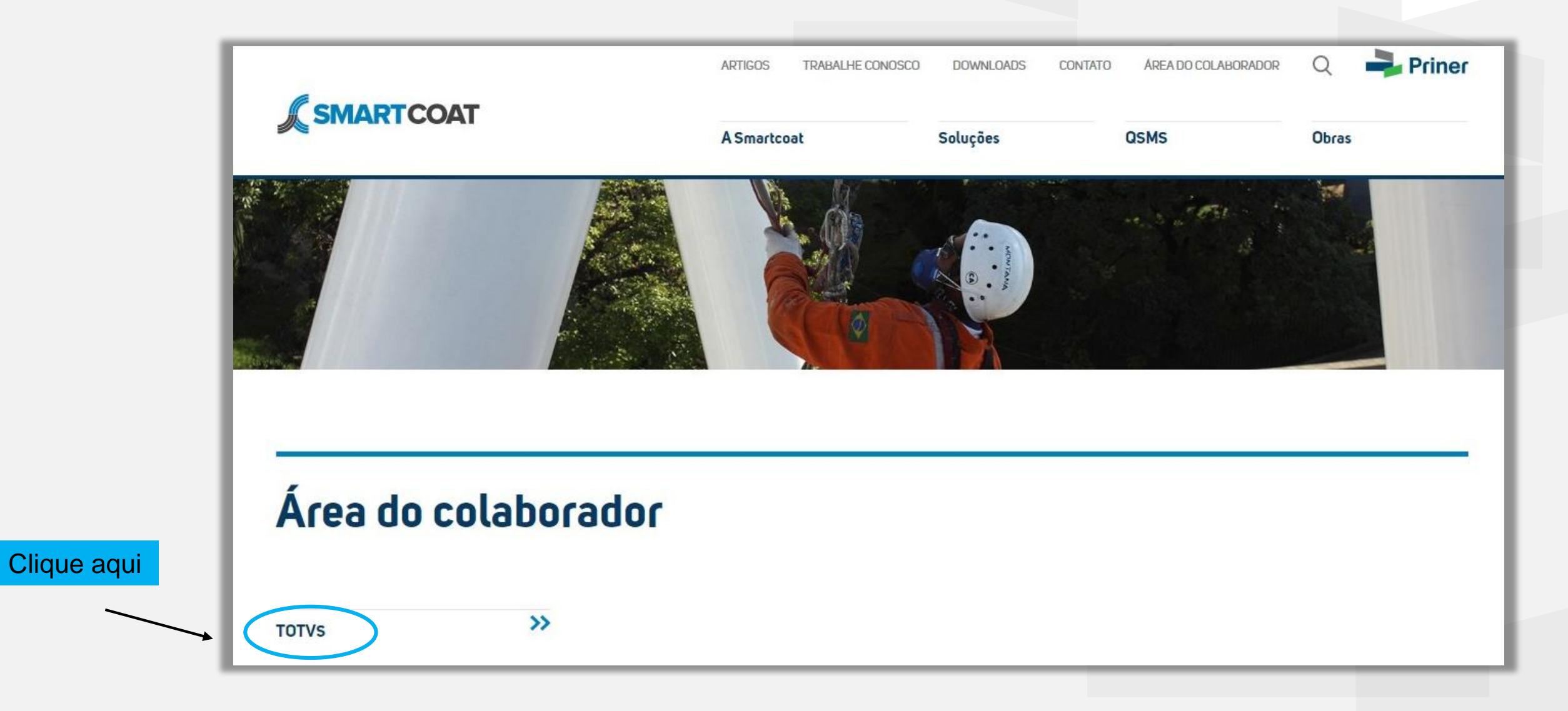

## Área do Portal Totvs – Autenticação para acesso

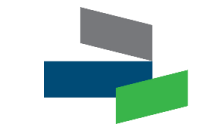

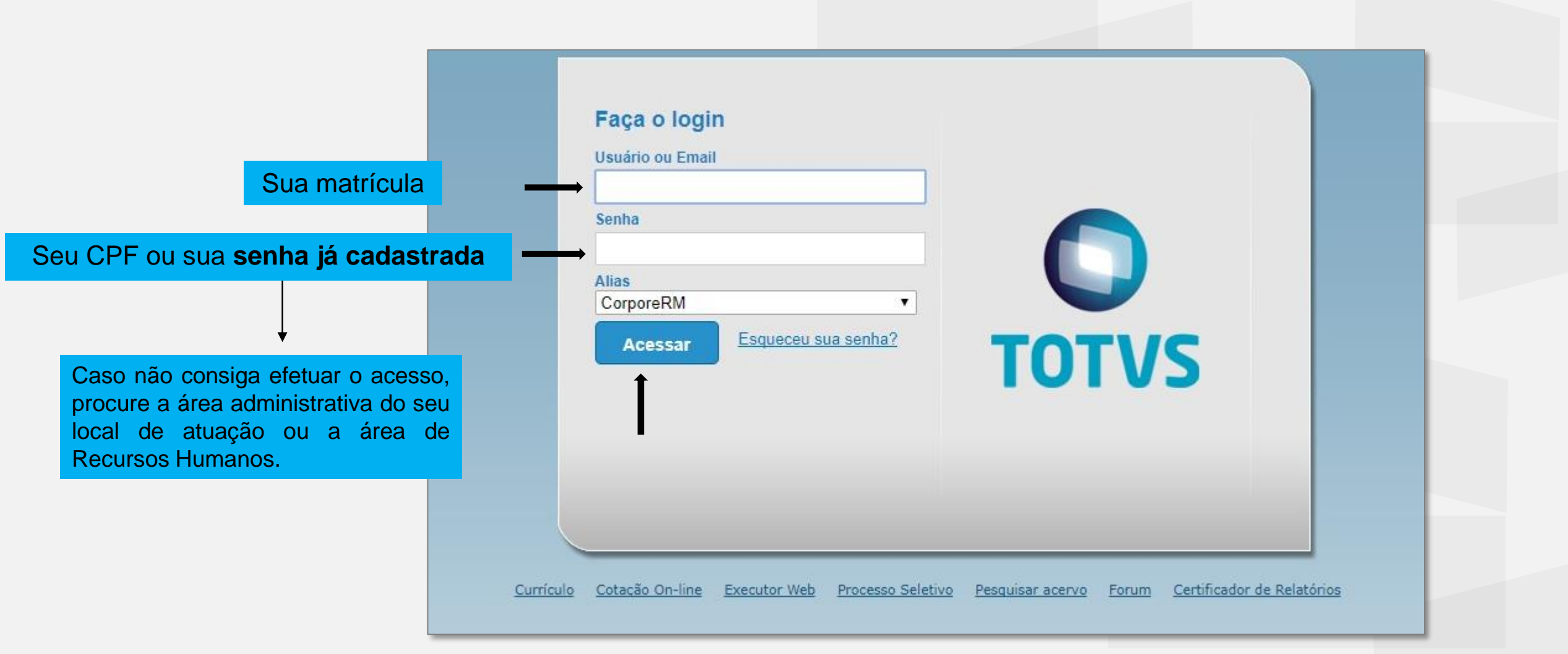

#### Acesso ao Portal RH

Usuário

Início

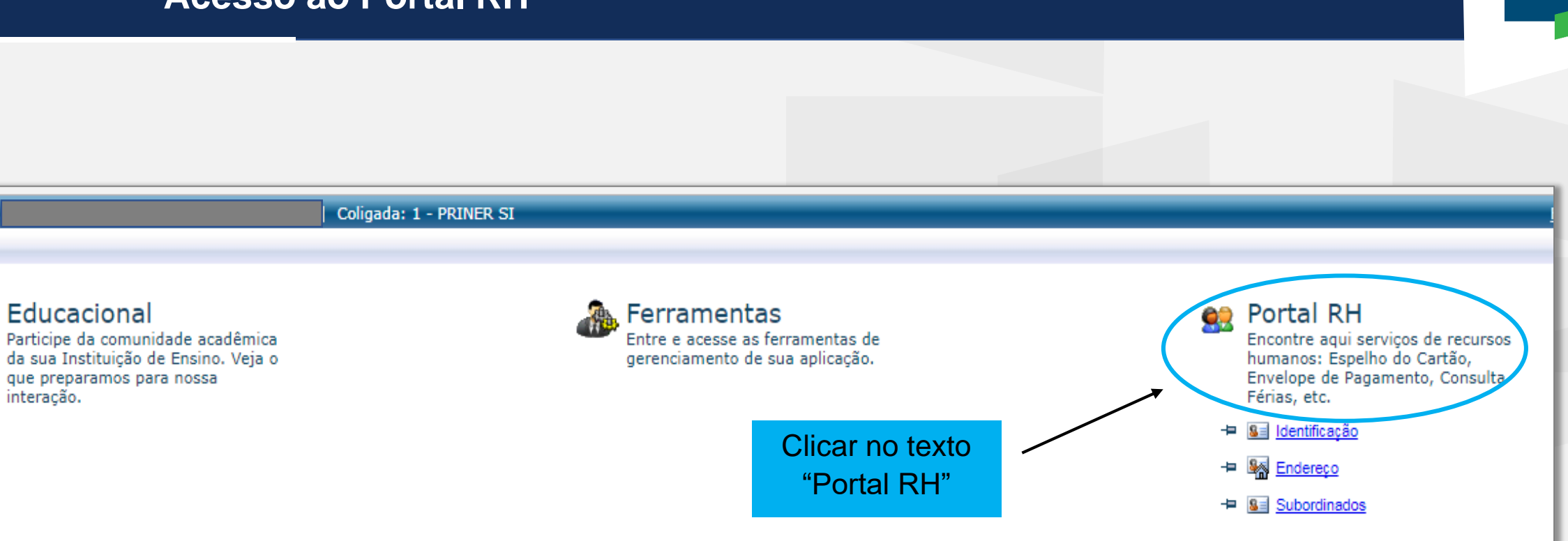

## Dados Cadastrais - Identificação

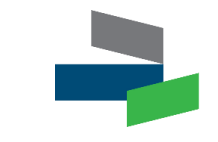

|  |      |                    | Início 👻 Portal RH | ▼ Meus Dados ▼ Dados Ca | adastrais 🔻 Funcionário: |                    |               |      |  |
|--|------|--------------------|--------------------|-------------------------|--------------------------|--------------------|---------------|------|--|
|  | 8    | Have Dadaa         | dentificação       |                         |                          |                    |               |      |  |
|  |      | Dadas Cadastrais   |                    | Chapa                   | Nome                     |                    |               |      |  |
|  |      |                    |                    |                         |                          |                    |               |      |  |
|  |      | - Se Endereco      |                    | Apelido                 |                          | Data de Nascimento |               | Sexo |  |
|  |      | Documentos         |                    | Alterar Apelido         |                          |                    |               |      |  |
|  |      | - 🛃 Anotações      |                    | Naturalidade            |                          |                    | Nacionalidade |      |  |
|  | ÷٠ 👌 | Processos          |                    |                         |                          |                    |               |      |  |
|  | ÷. 🖇 | Folha de Pagamento |                    | Grau de Instrução       |                          |                    | E-Mail        |      |  |
|  |      |                    |                    |                         |                          |                    |               |      |  |
|  |      |                    |                    | Filiação                |                          |                    |               |      |  |
|  |      |                    |                    | Nome do Pai             |                          |                    | Nome da Mãe   |      |  |
|  |      |                    |                    |                         |                          |                    |               |      |  |
|  |      |                    |                    |                         |                          |                    |               |      |  |
|  |      |                    |                    |                         |                          |                    |               |      |  |
|  |      |                    |                    |                         |                          |                    |               |      |  |
|  | _    |                    |                    |                         |                          |                    |               |      |  |

## Dados Cadastrais - Endereço

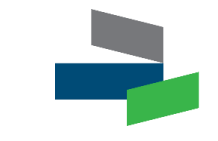

|                                                           | Início 👻 Portal RH 💌           | Meus Dados 👻 Dados Cadastrais 💌 | Funcionário: |     |        |        |             |  |
|-----------------------------------------------------------|--------------------------------|---------------------------------|--------------|-----|--------|--------|-------------|--|
| S Meus Dados                                              | Endereço<br>Endereço Principal |                                 |              |     |        |        |             |  |
| □ S Dados Cadastrais □ Dados Cadastrais □ S Identificação | Tipo de Rua                    | Rua                             |              |     |        | Número | Complemento |  |
| Endereço                                                  | Bairro                         |                                 |              |     |        | CE     | P           |  |
| Anotações                                                 | Município                      |                                 |              |     | Estado | País   |             |  |
| Eolha de Pagamen                                          | tc Telefones                   |                                 |              |     |        |        |             |  |
|                                                           | CONTATO 1                      | CONTATO 2                       | CONTATO 3    | Fax |        |        |             |  |
|                                                           | Alterar Endereço               |                                 |              |     |        |        |             |  |
|                                                           |                                |                                 |              |     |        |        |             |  |

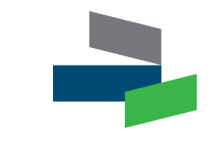

| >>>                                                    | Início 🔻 Portal RH 👻 Meus     | Dados 🔻 Dados Cadastrais 👻 Funcionário: |            |                        |                           |  |
|--------------------------------------------------------|-------------------------------|-----------------------------------------|------------|------------------------|---------------------------|--|
| S Meus Dados                                           | Documentos Documentos         | 2                                       |            |                        |                           |  |
| 🕀 😫 Dados Cadastrais                                   | Identidade<br>Nro. Identidade | Orgão Emissor                           |            | Data de Emissão Ident. | Estado Emissor Identidade |  |
| <u>S</u> <u>Identificação</u><br><del>S</del> Endereco | Carteira de Trabalho          |                                         |            |                        |                           |  |
| Documentos                                             | Nro. CTPS                     | Data de Emissão CTPS                    | Série CTPS | Estado Emissor CTPS    | Castaira Tina NIT         |  |
| <u>i</u> a <u>Anotações</u><br>⊕ <b>%</b> Processos    | PIS/PASEP                     |                                         |            |                        | Carteira Tipo N11         |  |
| E Se Folha de Pagamento                                | Nro. PIS/PASEP                | Data de Cadastro no PIS                 |            | Banco PIS              | ;                         |  |
|                                                        | CPF                           |                                         |            |                        |                           |  |
|                                                        |                               |                                         |            |                        |                           |  |
|                                                        |                               |                                         |            |                        |                           |  |
|                                                        |                               |                                         |            |                        |                           |  |

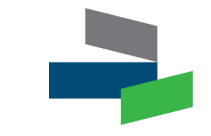

| >>                     | Início 🝷 Portal RH 🍷 Meus Dados 👻 Folha d | le Pagamento 🔻 Funcionário: |
|------------------------|-------------------------------------------|-----------------------------|
|                        | Admissão                                  |                             |
| Dados Cadastrais       | Data de Admissão                          | Data da Transferência       |
| 🗈 🍰 Folha de Pagamento | Data Final do Contrato                    | Data Base                   |
| Admissão               |                                           |                             |
| Banco de Poto          | Função                                    | Seção                       |
| Histórico Salarial     | Sindicato                                 |                             |
|                        |                                           |                             |
| - Comme de Rend        | Nível Salarial                            | Faixa Salarial              |
| Consulta Férias        |                                           |                             |
| Sugestão de Féri       |                                           |                             |
|                        |                                           |                             |

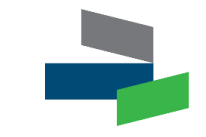

|   |                            | Início 🔻 Portal RH 👻 Meus Dados 👻 Folha de Pagamento 👻 Funcionário: |
|---|----------------------------|---------------------------------------------------------------------|
|   | Meus Dados                 | Identificação                                                       |
| Ġ | Bados Cadastrais           | Banco de Pagamento Nome do Banco                                    |
| Ė | Folha de Pagamento         | Agência de Pagamento Nome da Agência                                |
|   | Admissão                   |                                                                     |
|   | Base de Cálculo            | Nro. Conta Corrente                                                 |
|   | Histórico Salarial         |                                                                     |
|   | Envelope Pato              |                                                                     |
|   | Gampos Compler             |                                                                     |
|   | - 🖉 <u>Consulta Férias</u> |                                                                     |
|   | 5 Sugestão de Féri         |                                                                     |
|   |                            |                                                                     |

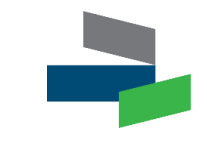

|                          | Início 🔻 Portal RH 🔻 Meus Dados 👻 Folha de Pagamento 👻 Funcionário: |  |
|--------------------------|---------------------------------------------------------------------|--|
| Meus Dados               | Identificação                                                       |  |
| Dados Cadastrais         | Banco de Pagamento Nome do Banco                                    |  |
| - 6 Eolha de Pagamento   |                                                                     |  |
| Admissão                 | Agência de Pagamento Nome da Agência                                |  |
| Aumssau<br>Rance de Dete |                                                                     |  |
| Banco de Peto            | Nro. Conta Corrente                                                 |  |
| Uistéries Calculo        |                                                                     |  |
|                          |                                                                     |  |
| Envelope Pato            |                                                                     |  |
| The Comme de Rend        |                                                                     |  |
| Campos Complet           |                                                                     |  |
| Consulta Ferias          |                                                                     |  |
| Sugestao de Feri         |                                                                     |  |
|                          |                                                                     |  |

## Folha de Pagamento – Modelo de Informe de Rendimentos

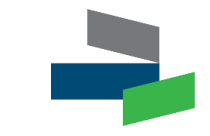

|                                                | INFORME                                                    | DE RENDIMENTOS                  | Pág:1                                                                   |
|------------------------------------------------|------------------------------------------------------------|---------------------------------|-------------------------------------------------------------------------|
| SE                                             | MINISTÉRIO DA FAZENDA<br>CRETARIA DA RECEITA FEDERAL       | COMPROVANTE I<br>RETENÇÃO DE IM | DE RENDIMENTOS PAGOS E DE<br>IPOSTO DE RENDA NA FONTE<br>INO-CALENDÁRIO |
| 1. FONTE PAGADO                                | DRA PESSOA JURÍDICA OU PESSOA FÍS                          | SICA                            |                                                                         |
| NOME EMPRESARIAL /                             | NOME                                                       |                                 | CNPJ / CPF                                                              |
| 2. PESSOA FÍSICA                               | BENEFIÁRIA DOS RENDIMENTOS                                 |                                 |                                                                         |
| CPF                                            | NOME COMPLETO                                              |                                 |                                                                         |
| NATUREZA DO RENDIN<br>Trabalho Assalariado     | Funcionário Modelo                                         |                                 |                                                                         |
| 3. RENDIMENTOS                                 | TRIBUTÁVEIS. DEDUCÕES E IMPOSTO                            | RETIDO NA FONTE                 | VALORES EM REAIS                                                        |
| 01. Total dos Redimer                          | tos (inclusive férias)                                     |                                 |                                                                         |
| 02. Contribuição Previ                         | denciária Oficial                                          |                                 |                                                                         |
| 03. Contribuição à Pre                         | widência Privada e ao Fundo de Aposentadoria I             | Programada Individual - FAPI    |                                                                         |
| 04. Pensão Alimentíci                          | a (Informar o beneficiário no Quadro 5)                    |                                 |                                                                         |
| 05. Imposto de Renda                           | Retido                                                     |                                 | 121                                                                     |
| 4. RENDIMENTOS                                 | ISENTOS E NÃO TRIBUTÁVEIS                                  |                                 | VALORES EM REAL                                                         |
| 01. Parcela Isenta dos                         | Proventos de Aposentadoria, Reserva, Reforma               | a e Pensão (65 anos ou mais)    |                                                                         |
| 02. Diárias e Ajudas d                         | e Custo                                                    |                                 |                                                                         |
| 03. Pensão, Provento:<br>Acidente em Serviço   | de Aposentadoria ou Reforma por Moléstia Gra               | ive e Aposentadoria ou Reforr   | na por                                                                  |
| 04. Lucro e Dividendo                          | Apurado a partir de 1996 pago por PJ (Lucro Re             | al, Presumido ou Arbitrado)     |                                                                         |
| 05. Valores Pagos ao<br>Aluguéis ou Serviços I | Titular ou Sócio da Microempresa ou Empresa d<br>Prestados | e Pequeno Porte, exceto Pro     | labore,                                                                 |
| 06. Indenizações por r                         | escisão de contrato de trabalho, inclusive a título        | o de PDV, e acidente de traba   | lho                                                                     |
| 07. Outros (especifica                         | <b>)</b> ()                                                |                                 |                                                                         |
| 5. RENDIMENTOS                                 | SUJEITOS À TRIBUTAÇÃO EXCLUSIVA                            | (RENDIMENTO LÍQUIDO)            | VALORES EM REALS                                                        |
| 01. Décimo Terceiro S                          | atário                                                     |                                 |                                                                         |
| 02. Outros                                     |                                                            |                                 |                                                                         |
|                                                | COMPLEMENTARES                                             |                                 |                                                                         |

rptinformeRendiment

### Folha de Pagamento – Consulta de Férias

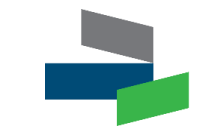

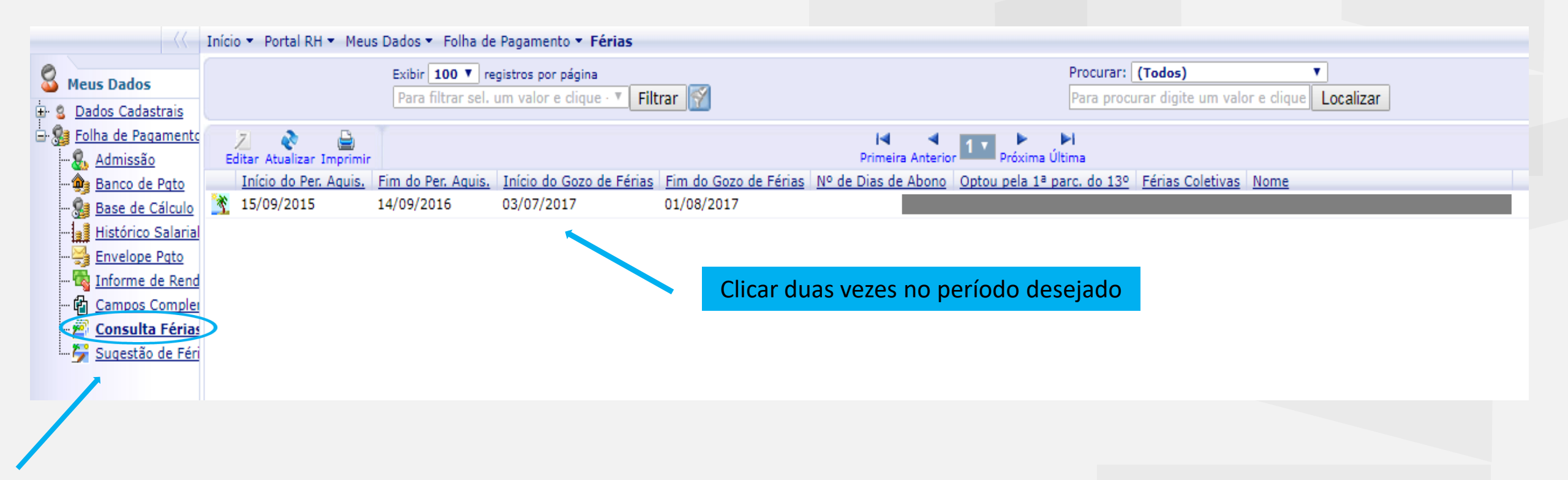

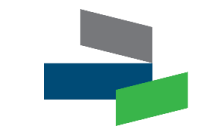

| Consulta Férias | <b>B</b><br>Fechar                     |                                     |                          |                      |
|-----------------|----------------------------------------|-------------------------------------|--------------------------|----------------------|
| 🦾 🏠 Principal   | Férias<br>Informações do Período       |                                     |                          |                      |
|                 | Início do Per. Aquis.<br>15/09/2015    | Fim do Per. Aquis.<br>14/09/2016    | Número do Período<br>1   | Saldo de Férias<br>0 |
|                 | Início do Gozo de Férias<br>03/07/2017 | Fim do Gozo de Férias<br>01/08/2017 | Nº de Dias de Abono<br>0 | Nº de Faltas<br>0    |
|                 | 🗹 Optou pela 1ª parc. do 13º           |                                     | Férias Coletivas         |                      |
|                 | Informações de Pagamento               |                                     |                          |                      |
|                 | Data de Pagamento<br>29/06/2017        | Data do Aviso<br>03/06/2017         |                          |                      |
|                 |                                        |                                     |                          |                      |

Em caso de dúvidas procure a área administrativa do seu local de atuação ou a área de Recursos Humanos.

Ο ΤΟΤΥΣ

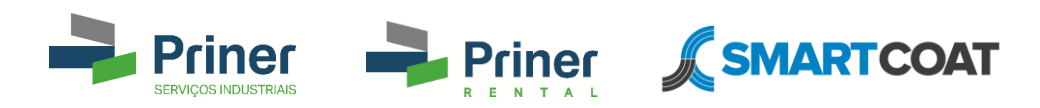

# **OBRIGADO!**